# Pasos de configuración del servidor de actualización de AMP

# Contenido

Introducción Requisitos previos Pasos de instalación Todas las plataformas IIS de Windows Creación de directorios Actualizar creación de tarea Configuración del Administrador IIS Apache / Nginx Configuración de políticas Verificación Información Relacionada

# Introducción

Este documento describe los pasos de configuración detallados para el servidor de actualización TETRA de protección frente a malware avanzado (AMP) de Cisco.

# **Requisitos previos**

- Conocimiento de hosts de servidor como Windows 2012R2 o CentOS 6.9 x86\_64.
- Conocimiento de software de alojamiento como IIS (sólo Windows), Apache, Nginx
- Hosts de servidor configurados con HTTPS activado, certificado de confianza válido instalado.
- Opción HTTPS Local Update Server configurada.

**Nota:** Para obtener más información sobre cómo habilitar la configuración y los requisitos de Local Update Server, consulte el capítulo 25 de la Guía del usuario de AMP para terminales, disponible <u>aquí</u>.

(https://docs.amp.cisco.com/en/A4E/AMP%20for%20Endpoints%20User%20Guide.pdf)

**Nota:** Los hosts de servidor (IIS, Apache, Nginx) son productos de terceros y no son compatibles con Cisco. Consulte los equipos de soporte de los productos correspondientes para obtener información sobre las preguntas que no se indican en los pasos proporcionados.

**Advertencia:** Si AMP se configura con un servidor proxy, todo el tráfico de actualización (incluido TETRA) se seguirá enviando a través del servidor proxy, dirigido al servidor local. Asegúrese de que el tráfico se permita pasar el proxy sin ninguna modificación durante el

tránsito.

## Pasos de instalación

#### Todas las plataformas

- 1. Confirme el sistema operativo del servidor de alojamiento (SO).
- 2. Confirme el portal del panel de AMP para terminales, descargue el paquete de software de actualización y el archivo de configuración.

### Consola de AMP para terminales:

- EE. UU. https://console.amp.cisco.com/tetra\_update
- UE https://console.eu.amp.cisco.com/tetra\_update

APJC - https://console.apjc.amp.cisco.com/tetra\_update

#### IIS de Windows

**Nota:** Los pasos siguientes se basan en el nuevo grupo de aplicaciones IIS para alojar las firmas, **no** en el grupo de aplicaciones predeterminado. Para utilizar el conjunto predeterminado, cambie la carpeta—**reflejar** en los pasos proporcionados para reflejar la ruta predeterminada de alojamiento web (**C:\inetpub\wwwroot**)

#### Creación de directorios

- 1. Cree una nueva carpeta en la unidad raíz, denle el nombre TETRA.
- 2. Copie el paquete de software y el archivo de configuración del actualizador de AMP comprimido en la carpeta TETRA creada.
- 3. Descomprima el paquete de software en esta carpeta.
- 4. Cree una nueva carpeta llamada Firmas dentro de la carpeta TETRA.

#### Actualizar creación de tarea

- 1. Abra la línea de comandos y navegue hasta la carpeta C:\TETRA.cd C:\TETRA
- 2. Ejecute el comando update-win-x86-64.exe fetch —config="C:\TETRA\config.xml" —once —Mirror C:\TETRA\Signatures
- 3. Abra el Programador de tareas y cree una nueva tarea. (Acción > Crear tarea) para ejecutar automáticamente el software actualizador con las siguientes opciones cuando sea necesario:
- 4. Seleccione la ficha General. Introduzca un nombre para la tarea.Seleccione Ejecutar si el usuario ha iniciado sesión o no.Seleccione Ejecutar con los privilegios más altos.Seleccione sistema operativo en el menú desplegable Configurar.

| •              |                         | Create Task                         |                 |            | ×          |  |  |  |
|----------------|-------------------------|-------------------------------------|-----------------|------------|------------|--|--|--|
| General Trig   | gers Actions Cond       | itions Settings                     |                 |            |            |  |  |  |
| Name:          | Name: TETRAUPDATES      |                                     |                 |            |            |  |  |  |
| Location:      | Location:               |                                     |                 |            |            |  |  |  |
| Author:        | WIN-MFM1SN38U6          | /\Administrator                     |                 |            |            |  |  |  |
| Description:   |                         |                                     |                 |            |            |  |  |  |
|                |                         |                                     |                 |            |            |  |  |  |
|                |                         |                                     |                 |            |            |  |  |  |
| - Security opt | ions                    |                                     |                 |            |            |  |  |  |
| When runni     | ng the task, use the fo | ollowing user account:              |                 |            |            |  |  |  |
| WIN-MFM1       | SN3BU6U\Administra      | tor                                 |                 | Change Use | r or Group |  |  |  |
| O Run only     | when user is logged     | on                                  |                 |            |            |  |  |  |
| Run whe        | ther user is logged or  | or not                              |                 |            |            |  |  |  |
| 🗌 Do n         | ot store password. Th   | e task will only have access to loo | cal computer re | esources.  |            |  |  |  |
| Run with       | highest privileges      |                                     |                 |            |            |  |  |  |
| Hidden         | Configure for:          | Windows Server 2012 R2              |                 |            | ~          |  |  |  |
|                |                         |                                     |                 | ОК         | Cancel     |  |  |  |

5. Seleccione la ficha Desencadenadores.

- Haga clic en New.
- Seleccione En una programación en el menú desplegable Comenzar la tarea.
- Seleccione **Daily** en Settings.
- Marque Repetir tarea cada y seleccione 1 hora en la lista desplegable y seleccione Indefinidamente de la opción "por una duración de:"
- Verifique que Enabled esté marcado.
- Click OK.

| New Trigger                                                                                                    | x |
|----------------------------------------------------------------------------------------------------|---|
| Begin the task: On a schedule   Settings   One time   Daily   Weekly   Monthly     Recur every:     1     days                                                                                                    |   |
| Advanced settings  Delay task for up to (random delay): 1 hour  Repeat task every: 1 hour  for a duration of: Indefinitely  for a duration of: Stop all running tasks at end of repetition duration Stop task if it runs longer than: 3 days  Expire: 12/20/2019  Ket Adv:56 PM  Synchronize across time zones  Enabled |   |
| OK Cancel                                                                                                    |   |

## 6. Seleccione la ficha Acciones

- Haga clic en New.
- Seleccione Iniciar un programa en el menú desplegable Acción.
- Ingrese C:\TETRA\update-win-x86-64.exe en el campo Programa/script.
- Ingrese fetch -config C:\TETRA\config.xml -once -Mirror C:\TETRA\Signatures en el campo Agregar argumentos.
- Escriba C:\TETRA en el campo Start en
- Haga clic en OK (Aceptar).

|          | New Action                             | on                   |
|----------|----------------------------------------|----------------------|
| You mus  | t specify what action this task will p | erform.              |
| Action:  | Start a program                        | ~                    |
| Setting  | 5                                      |                      |
| Progra   | im/script:                             |                      |
| C:\TE    | RA\update-win-x86-64.exe               | Browse               |
| Add a    | rguments (optional):                   | fetchconfig C:\TETRA |
| Start in | n (optional):                          | C:\TETRA             |
|          |                                        |                      |
|          |                                        |                      |
|          |                                        |                      |
|          |                                        |                      |
|          |                                        |                      |
|          |                                        |                      |
|          |                                        |                      |
|          |                                        |                      |
|          |                                        | OK Cancel            |
|          |                                        |                      |

7. [Opcional] Seleccione la ficha Condiciones.

Marque la opción Despertar el ordenador para ejecutar esta tarea.

| O Creat                                                                                                    | e Task                           | ×                      |
|----------------------------------------------------------------------------------------------------|----------------------------------|------------------------|
| General Triggers Actions Conditions Settings                                                                           |                                  |                        |
| Specify the conditions that, along with the trigger, deter<br>run if any condition specified here is not true.<br>Idle | ermine whether the task should r | run. The task will not |
| Start the task only if the computer is idle for:                                                                       | 10 minutes                       | v                      |
| Wait for idle for:                                                                                                    | 1 hour                           | ~                      |
| Stop if the computer ceases to be idle                                                                                 |                                  |                        |
| Restart if the idle state resumes                                                                                      |                                  |                        |
| Power                                                                                                    |                                  |                        |
| Start the task only if the computer is on AC power                                                                     |                                  |                        |
| Stop if the computer switches to battery power                                                                         |                                  |                        |
| Wake the computer to run this task                                                                                     |                                  |                        |
| Network     Start only if the following network connection is as:                                                      | vilable                          |                        |
|                                                                                                    |                                  |                        |
| Any connection                                                                                                    |                                  | ~                      |
|                                                                                                    |                                  |                        |
|                                                                                                    |                                  |                        |
|                                                                                                    |                                  |                        |
|                                                                                                    |                                  |                        |
|                                                                                                    | 0                                | K Cancel               |
|                                                                                                    | 0                                | conce                  |

8 Seleccione la ficha Settings (Parámetros).

• Verifique que No iniciar una nueva instancia esté seleccionada en Si la tarea ya se está ejecutando.

| •                  |                        |                       |                              | Cre                  | ate Task         |            |         |        |
|--------------------|------------------------|-----------------------|------------------------------|----------------------|------------------|------------|---------|--------|
| General<br>Specify | Triggers<br>additional | Actions<br>settings t | Conditions<br>hat affect the | Settings<br>behavior | of the task.     |            |         |        |
| I Allo             | ow task to b           | e run on              | demand                       |                      |                  |            |         |        |
| Rur                | n task as soo          | on as pos             | sible after a s              | cheduled s           | tart is missed   |            |         |        |
| 🗌 lft              | ne task fails,         | restart ev            | very:                        |                      |                  | 1 minute v |         |        |
| Att                | empt to rest           | tart up to            | :                            |                      |                  | 3: times   |         |        |
| Sto                | p the task if          | it runs lo            | nger than:                   |                      |                  | 3 days 🗸 🗸 |         |        |
| 🖌 if th            | ne running t           | task does             | not end whe                  | n requeste           | d, force it to s | top        |         |        |
| 🗆 if ti            | ne task is no          | t schedul             | led to run aga               | sin, delete          | it after:        |            | 30 days | $\sim$ |
| If the ta          | sk is already          | y running             | , then the fol               | lowing rul           | e applies:       |            |         |        |
| Do not             | start a new            | instance              |                              | ~                    |                  |            |         |        |
|                    |                        |                       |                              |                      |                  |            | OK      | Cancel |

9. Introduzca las credenciales para la cuenta que ejecutará la tarea.

Nota: Vaya al paso 5 cuando se configura el grupo de aplicaciones predeterminado.

1. Vaya a Administrador (IIS) (En Administrador del servidor > Herramientas)

2. Expanda la columna de la derecha hasta que la **carpeta Sitios** esté visible, **haga clic con el botón derecho y seleccione Agregar sitio web**.

| <b>\$</b> ]                          |                   | Int               | ernet Information Services | (IS) Manager                 | = 0 X                                          |
|--------------------------------------|-------------------|-------------------|----------------------------|------------------------------|------------------------------------------------|
| 🐨 💽 🔹 🖬 WN-MPM19408                  | USU + Stei +      |                   |                            |                              | <b>□</b> = 2 ⊕ •                               |
| File View Help                       |                   |                   |                            |                              |                                                |
| Connections<br>Q, 2 Q,<br>Start Page | Sites             | • 7 60 - 🔂 Show A | 8 Group by: No Grouping    |                              | Actions<br>Add Website<br>Set Website Defaults |
| - Application Pools                  | Name *            | ID Status         | Binding                    | Path                         | e Help                                         |
| Add Website                          | Contault Web Site | 1 Started (H      | ":00 (Hmp)                 | %SystemDriveWinetpubliamment |                                                |
| E Refresh                            |                   |                   |                            |                              |                                                |
| Switch to Content Vie                | -                 |                   |                            |                              |                                                |
| 4 10 3                               | features View 😺   | Content View      |                            |                              |                                                |
| Ready                                |                   |                   |                            |                              | 9.                                             |
|                                      |                   |                   |                            |                              |                                                |

3. Elija el nombre que desee. Para la ruta física, seleccione la carpeta *C:\TETRA\Signatures* donde se descargaron las firmas.

| Add Website                                                                                                    |       | ? ×    |
|----------------------------------------------------------------------------------------------------|-------|--------|
| Site name: Application pool:<br>tetra tetra                                                                                                    | Sele  | :ct    |
| Content Directory<br>Physical path:<br>C:\TETRA\Signatures<br>Pass-through authentication<br>Connect as Test Settings                                                                                                    |       |        |
| Binding         Type:       IP address:         http       Image: All Unassigned         Host name:       Image: All Unassigned         tetraupdate.bgl-amp.lab       Image: All Unassigned         Example: www.contoso.com or marketing.contoso.com | Port: |        |
| Start Website immediately                                                                                                    | OK    | Cancel |

4. Deje a Bindings en paz. **Configure un nombre de host separado** y un nombre de servidor, los nombres elegidos deben ser resueltos por los clientes. Esta es la URL que configurará en la política.

5. Seleccione el sitio y navegue hasta Tipos MIME y agregue los siguientes tipos MIME:

- .gzip, Application/octet-stream
- .dat, Application/octet-stream
- .id, Application/octet-stream
- .sig, Application/octet-stream

| Image: Configuration   Image: Configuration                                                                                                    | Internet Information Services (IIS) Manager                                                                                                    | = 0 X                                                                                                    |
|----------------------------------------------------------------------------------------------------|----------------------------------------------------------------------------------------------------|----------------------------------------------------------------------------------------------------|
| File View Help     Section     Section </td <td>WINAMMERCAUUU + Stel + Mta +</td> <td>6 - G 10 -</td>                                                                                                    | WINAMMERCAUUU + Stel + Mta +                                                                                                    | 6 - G 10 -                                                                                                    |
| Semention       Image: Construction         Image: Seminal Section For Section For For Section For Section For For Section For For For For For For For For For For | File View Help                                                                                                    |                                                                                                    |
| ( II ) Content year                                                                                                    | Constant<br>Constant<br>Configuration<br>Configuration<br>C | Actions Copiese Edit Permissions Edit Site Bindings Bindings Vew Applications Vew Applications Vew Virtual Overtonies Manage Website Browse Return Stag Browse Website Browse Browse Website Browse Browse Settings Configure Limits  Help |
| range and a second second second second second second second second second second second second second second s                                                                                                    | Ready                                                                                                    | •1.                                                                                                    |

6. Navegue hasta el **archivo web.config** (ubicado en la carpeta reflejada), agregue las líneas siguientes a la parte superior del archivo.

| 9                                                                                                    |                     |                            | Internet Information Services (IIS) Manager                                                 |   | _ 0 X   |
|----------------------------------------------------------------------------------------------------|---------------------|----------------------------|---------------------------------------------------------------------------------------------|---|---------|
| www.www.soa     www.www.soa     www.soa     www.soa     ww.soa     www.soa     www.soa     ww.soa     www.soa     www.soa | USU + Stei + t      | eta +                      |                                                                                             |   | 0 - 2 0 |
| File View Help                                                                                                    |                     |                            |                                                                                             | _ |         |
| Connections                                                                                                    | -                   |                            |                                                                                             |   | Actions |
| 0 🗔 👔 😥                                                                                                    | MIME                | Types                      |                                                                                             |   | A44     |
| No Start Page                                                                                                    |                     |                            |                                                                                             |   | 10      |
| WIN-MEMISNOBUSU (WIN-M                                                                                                    | Use this heature to | manage the sist of the nam | e entensions and associated content types that are served as static free by the web server. |   | ¥ Inne  |
| - 2 Application Pools                                                                                                    | Group by: No-Gr     | A nemone                   |                                                                                             |   |         |
| a 😹 Stes                                                                                                    | Extension*          | MME Type                   | Entry Type                                                                                  | ~ | ey Help |
| 5 😔 Default Web Site                                                                                                    | -45                 | application/x-quic         | Inherited                                                                                   |   |         |
| > 🐶 tetra                                                                                                    | .pd                 | application/octet          | Inherited                                                                                   |   |         |
|                                                                                                    | -10                 | audio/s-pn-realau          | Inherited                                                                                   |   |         |
|                                                                                                    | .ram                | audio/s-pn-realau          | Inherited                                                                                   |   |         |
|                                                                                                    | 187                 | application/ochet          | Inherited                                                                                   |   |         |
|                                                                                                    | .785                | image/s-cmu-raster         | Inherited                                                                                   |   |         |
|                                                                                                    | A                   | image/vnd.m-real           | Inherited                                                                                   |   |         |
|                                                                                                    | -190                | image/s-rgb                | Inherited                                                                                   |   |         |
|                                                                                                    | .m                  | application/vnd.m          | Inherited                                                                                   |   |         |
|                                                                                                    | .mi                 | audio/mid                  | Inherited                                                                                   |   |         |
|                                                                                                    | .neff               | application/s-broff        | Inherited                                                                                   |   |         |
|                                                                                                    | .spm                | audio/s-pn-realau          | Inherited                                                                                   |   |         |
|                                                                                                    | м                   | application/itf            | Inherited                                                                                   |   |         |
|                                                                                                    |                     | ted/inched                 | Inherited                                                                                   |   |         |
|                                                                                                    | act                 | application/s-mea          | Inherited                                                                                   |   |         |
|                                                                                                    | -543                | ted/scriptlet              | Inherited                                                                                   | - |         |
|                                                                                                    | -368                | application/octet          | Inherited                                                                                   |   |         |
|                                                                                                    | setpey              | application/set-pa         | Inherited                                                                                   |   |         |
|                                                                                                    | .setreg             | application/set-re         | Inherited                                                                                   |   |         |
|                                                                                                    | .sgml               | ted/sgml                   | Inherited                                                                                   |   |         |
|                                                                                                    | .sh                 | application/x-sh           | Inherited                                                                                   |   |         |
|                                                                                                    | shar                | application/s-shar         | Inherited                                                                                   |   |         |
|                                                                                                    | -10                 | application/octel          | Local                                                                                       | - |         |
|                                                                                                    |                     | and/stion/s-millit         | Inharited                                                                                   |   |         |
| c                                                                                                    | E Features View     | Content View               |                                                                                             |   |         |
| Configuration: 'betra' web.config                                                                                                    |                     |                            |                                                                                             |   | 9.7     |

Cuando haya terminado, el contenido del archivo C:ITETRA\Signatures\web.config aparecerá como tal cuando se visualice en un editor de texto. (La sintaxis y el espaciado deben ser los mismos que el ejemplo proporcionado.)

**Nota:** AMP para el conector de terminales requiere la presencia del encabezado HTTP del servidor en la respuesta para un funcionamiento adecuado. Si se ha desactivado el encabezado HTTP del servidor, es posible que el servidor Web necesite una configuración adicional especificada a continuación.

Se debe instalar la extensión url-rewrite. Agregue el siguiente fragmento XML a la configuración del servidor en /[MIRROR\_DIRECTORY]/web.config:

```
<rewrite>
<rules>
<rule name="Rewrite fetch URL">
<match url="^(.*)_[\d]*\/avx\/(.*)$" />
<action type="Redirect" url="{R:1}/avx/{R:2}" appendQueryString="false" />
</rule>
</rule>
</rules>
</rules>
```

**Nota:** Realice este cambio manualmente con un editor de texto o con el administrador IIS mediante el módulo Reescritura de URL. El módulo Rewrite se puede instalar desde la siguiente URL (<u>https://www.iis.net/downloads/microsoft/url-rewrite</u>)

Cuando haya terminado, el contenido del archivo C:ITETRA\Signatures\web.config aparecerá como tal cuando se visualice en un editor de texto. (La sintaxis y el espaciado deben ser los mismos que el ejemplo proporcionado.)

#### Apache / Nginx

**Nota:** En los pasos proporcionados se asume que está atendiendo las firmas del directorio predeterminado del software de alojamiento web.

- 1. Cree una nueva carpeta en su unidad raíz llamada TETRA.
- 2. Descomprima el paquete de scripts descargados en esta carpeta.
- 3. Ejecute el comando Chmod +x update-linux\* para dar a los scripts el permiso ejecutable.
- 4. Ejecute el comando para buscar los archivos de actualización de TETRA.

This command may vary depending on your directory structure.

5. Para automatizar el proceso de actualización del servidor, agregue un trabajo cron al servidor:

0 \*\*\*\*/TETRA/update-linux-x86-64 fetch --config /TETRA/config.xml --once --mirror /var/www/html/ 6. Siga los pasos en Configuración de políticas para configurar su política para utilizar el servidor de actualización.

## Configuración de políticas

1. Navegue hasta la política para utilizar Update Server y en *Advanced Settings > TETRA* seleccione: Casilla de verificación para servidor de actualización de AMP localEl nombre de host o IP para el servidor de actualización con el formato <hostname.domain.root> o dirección IP.

**Precaución:** No incluya ningún protocolo antes o ningún subdirectorio después de lo contrario, esto dará lugar a un error mientras se descarga.

[Optional] Checkbox Use HTTPS para las actualizaciones de definición de TETRA: si el servidor local está configurado con un certificado adecuado y para que los conectores utilicen HTTPS.

## Verificación

Navegue hasta el directorio C:\inetpub\wwwroot\, C:\TETRA\Signature o /var/www/html y verifique que las firmas actualizadas sean visibles, las firmas se descargan del servidor al cliente final esperando hasta el siguiente ciclo de sincronización o eliminando manualmente las firmas existentes y luego esperando a que las firmas se descarguen. El valor predeterminado es un intervalo de 1 hora para buscar una actualización.

## Información Relacionada

- Soporte Técnico y Documentación Cisco Systems
- Cisco AMP para terminales: notas técnicas
- Cisco AMP para terminales: guía del usuario